## 2) Vytvoření účtu pro pracovníka školy

 Po přihlášení může ředitel školy vytvářet účty i pro další pracovníky školy s různými aplikačními rolemi. V modulu "Správa uživatelských účtů" klikněte na "Založit nový účet".

|                 | Úvod 🔻 Jana Egertová Nápověda                                                                    |
|-----------------|--------------------------------------------------------------------------------------------------|
| S JANA EGERTOVÁ | Testovací škola ICT [009999998] V                                                                |
|                 | Role v instituci: Ředítel školy Pracovat v modulu: Správa uživatelských účtů   Založit nový účet |

2. Vyplňte povinné položky (označené červenou hvězdičkou) včetně výběru aplikační role

| ČŠI   Čeká školní   InsplS DATA | Úvod 🍷 Jana Egertová Nápověda                                                                                                    |     |
|---------------------------------|----------------------------------------------------------------------------------------------------|-----|
| □ JANA EGERTOVÁ                 | Testovací škola ICT [009999998] 🗸                                                                                                    |     |
|                                 | Role v instituci: Ředitel školy Pracovat v modulu: Správa uživatelských účtů 🔽                                                                                                    |     |
|                                 | Založit nový účet                                                                                                    |     |
|                                 | Jana Egerte 😚 Kontaktní osoba k instituci: Testovací škola ICT [009999998]                                                                                                    | n x |
|                                 | Nahrát obi 🚦 Uložit změny 🗳 Obnovit 🗙 Zavřít 🤶 Nápověda                                                                                                    |     |
|                                 | Ø Založit novou osobu Ovýbrat již existující osobu v rámci instituce Ovýbrat již existující osobu v rámci všech uživatelských účtů Titu:     Bc. Jméno: * Petr Příjmení: * Buday Aplikační role: * Pedagogický pracovník     Fermail adresa: * Pedagogický pracovník     E-mail ová auresa zároveň slouží jako přihlašovací jméno uživatele. Přístupové reslo: * •••••• Ověřepř hesla: * •••••• Mobil: Pevný telefon: |     |
|                                 | Poznámka k roli:<br>Změnit platnost záznamu ▼ 07.01.2015 15:29 st -> ■Platnost záznamu je otevřena.                                                                                                    |     |
|                                 |                                                                                                    |     |

(v tomto případě "Pedagogický pracovník") a uložte změny.

3. Nyní se pracovník školy (v tomto případě "Petr Buday") přihlásí do systému na adrese <u>https://inspis.csicr.cz</u>, kdy jako uživatelské jméno zadá e-mailovou adresu (v tomto případě <u>petr.buday@seznam.cz</u>) a heslo, které bylo zadáno při vytvoření účtu pro novou osobu (předchozí bod). Po přihlášení je možné přístupové heslo změnit (viz kapitola 1 Přihlášení, změna hesla, str. 2).

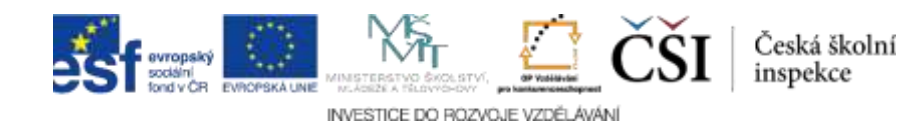